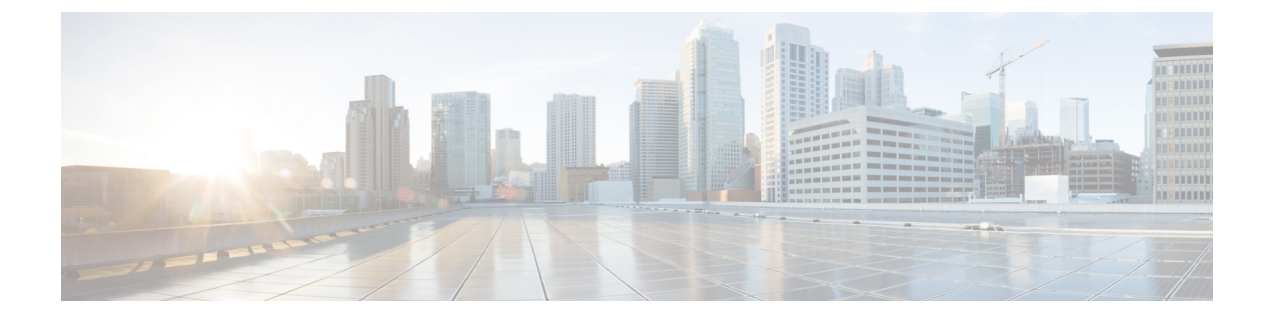

# **Cisco Spaces SDK Integration**

This chapter provides information on the integration of Cisco Spaces Software Development Kit (SDK).

- Cisco Spaces SDK Integration, on page 1
- Integrating Cisco Spaces, on page 1

# **Cisco Spaces SDK Integration**

The **Cisco Spaces Software Development Kit** (SDK) leverages OpenRoaming technology to attach users, seamlessly and securely, to Wi-Fi networks, without the need for user interaction. The Cisco Spaces SDK allows an iOS or Android application developer to configure iOS and Android devices with an identity of choice that can be verified with the back-end system. The Cisco Spaces SDK also allows the developer to add more information about the users, and engage with them, directly on their device, through the iOS and Android notification framework.

The SDK configuration section is accessible through **Menu** icon ( $\blacksquare$ ) > **Configure** > **Cisco Spaces SDK**. This allows the customers to register their native app (iOS and/or Android) with Cisco Spaces.

# **Integrating Cisco Spaces**

The Cisco Spaces Software Development Kit (SDK) is a platform-independent SDK (Software Development Kit), across iOS and Android platforms, that Cisco Spaces customers can use to enable Apps to provision and manage OpenRoaming user profiles in a mobile device. For more information, see Cisco Spaces SDK Developer Documentation.

### Before you begin

Following Google's deprecation of API key-based functionality, a new method using Firebase JSON through Google Cloud Messaging (GCM) is introduced in the Cisco Spaces Software Development Kit (SDK) (Cisco Spaces Dashboard > Configure > Cisco Spaces SDK).

Before this, in Cisco Spaces Dashboard, you had to configure the API Key, but now it has changed to Firebase JSON.

Cisco Spaces utilizes this to trigger push notifications on Android devices using the SDK.

### Procedure

**Step 1** Log in to Cisco Spaces.

The Cisco Spaces Home window is displayed.

**Step 2** From the top-left corner, click the **Menu** icon ( $\blacksquare$ ) and choose **Configure** > **Cisco Spaces SDK**.

# Figure 1: Cisco Spaces SDK

| cisco Spaces        |                                                                                                    | ©   A                  |
|---------------------|----------------------------------------------------------------------------------------------------|------------------------|
| =                   | Cisco Spaces SDK                                                                                                    |                        |
| Dashboard >         | Cisco Spaces SDK                                                                                                    |                        |
| Ame Home            | Cisco Spaces Software Development Kit (SDK) leverages OpenRoaming technology to attach users, seamlessly and securely, to                                                                                                    | Need Help?             |
| Location Hierarchy  | which networks, window the need or user metadotis. The used spaces SUM allows an US or Antoroid application overoloper to<br>configure 105 and Android devices with an identify of choice that can be verified with the back-end system. The Cisco Spaces SDK<br>also allows the developer to add more information about the users, and engage with them, directly on their device, through the iOS | View SDK Documentation |
|                     | and Android notification framework.                                                                                                    | Get SDK for iOS        |
| Monitor             |                                                                                                    | Get SUK TOL ANDPOID    |
| 20 Admin Management |                                                                                                    |                        |
| i IoT Services      |                                                                                                    |                        |
| Setup >             | No apps registered<br>You have not registered any app yet. Click the button below to register your app                                                                                                    |                        |
|                     | · Register Apps                                                                                                    |                        |

The Cisco Spaces SDK window is displayed.

### Step 3 Click Register App.

Step 4To choose the platform for the new app, check either the iOS or Android check box or both.If you select both platforms, the subsequent windows display parameters for both platforms.

# Step 5 Click Next.

To successfully register a new app, enter information in the following sections:

- Register App
- Configure Profile
- Push Notification
- Authentication

| ster App                                                                                                    |                                                                                                    |                                   |                        |                                                           |  |
|----------------------------------------------------------------------------------------------------|----------------------------------------------------------------------------------------------------|-----------------------------------|------------------------|-----------------------------------------------------------|--|
|                                                                                                    | 1<br>Register Apps                                                                                         | 2<br>Configure Profile            | 3<br>Push Notification | 4<br>Authentication                                       |  |
| Enter a name for                                                                                                    | r your app                                                                                                 |                                   |                        |                                                           |  |
| Enter App Name                                                                                                    | Ð                                                                                                    |                                   |                        |                                                           |  |
| This app name will                                                                                                    | Il be used for push notification char                                                                      | nnel selection while you create e | ngagement rules        |                                                           |  |
|                                                                                                    |                                                                                                    |                                   |                        |                                                           |  |
| Configure app fo                                                                                                    | oriOS                                                                                                    |                                   |                        |                                                           |  |
| Configure app fo                                                                                                    | r IOS                                                                                                    |                                   |                        |                                                           |  |
| Bundle Identifier<br>A Bundle Identifier<br>to publish it on the                                                             | r<br>ndle identifier is a string that identifi<br>a App Store. Usually, the bundle ID                      |                                   |                        | o work and it needs to be unique if the developer intends |  |
| Configure app for<br>Bundle Identifier<br>A Bundle ID or bun<br>to publish it on the<br>Configure app for                    | r<br>ndle identifier is a string that identif<br>e App Store. Usually, the bundle ID<br>or Android         |                                   |                        | o work and it needs to be unique if the developer intends |  |
| Configure app for<br>Bundle Identifier<br>A Bundle ID or bun<br>to publish it on the<br>Configure app for<br>Enter Package M | r<br>ndle identifier is a string that identif<br>e App Store. Usually, the bundle ID<br>or Android<br>Name |                                   |                        | o work and it needs to be unique if the developer intends |  |

**Step 6** In the **Register App** section, enter the following:

- App Name: Enter the name of the application.
- Bundle Identifier: Enter the Bundle ID or bundle identifier string that identifies your app on the iOS platform.

#### Note

Every iOS application requires a bundle ID to work and must be unique if the developer intends to publish it on the App Store. The bundle ID is in the format domain.your-company.app-name.

• Package Name: Enter the unique package name to identify an Android app.

#### Note

The package name of an app is in the format domain.your-company.app-name. However, you can choose to enter any name.

#### Step 7 Click Next.

**Step 8** In the **Configure Profile** section, enter the following:

- **Displayed Operator Name**: Enter a valid identifier. This name is displayed as the Wi-Fi SSID name on the user's android or iOS device.
- Domain: Enter a unique domain name for the profile.
  - The domain name is available in the OpenRoaming app. For more information see, Configure Network Controller.
  - You should add this domain name in the controller configuration.
  - If you have more than one app, then each app must have a unique domain name.

-

. .

1 .1

|         | • Roaming Consortium OIs: From the Roaming Consortium OIs drop-down list, check the check box next to the array of Roaming Consortium Organization (RCO) identifiers. This is optional.                                                                                        |
|---------|----------------------------------------------------------------------------------------------------|
| Step 9  | <ul> <li>To enable push notifications for iOS, check the Enable Push Notification for iOS check box.</li> <li>a) Enter the iOS App ID.</li> <li>b) Click Upload to browse and upload the APNS P12 and Certificate.</li> <li>c) Enter the APNS certificate password.</li> </ul> |
| Step 10 | <ul><li>To enable push notifications for Android, check the Enable Push Notification for Android check box.</li><li>a) Enter the Android App ID.</li><li>b) Enter the API key.</li></ul>                                                                                       |
| Step 11 | Click Next.                                                                                                    |
| Step 12 | To support Apple sign-in as the user identity for the new mobile app, check <b>Enable Apple Sign In</b> in the <b>Authentication</b> section.                                                                                                    |
|         | <ul><li>a) In the Enter Client ID field, enter the apple account sign-in client ID.</li><li>b) In the Enter Secret Key field, enter the secret key for Apple account.</li></ul>                                                                                                |
| Step 13 | To support Google sign-in as the user identity for the new mobile app, check <b>Enable Google Sign In</b> in the <b>Authentication</b> section.                                                                                                    |
|         | <ul><li>a) In the Enter Client ID field, enter the google account sign-in client ID.</li><li>b) In the Enter Secret Key field, enter the secret key for Google account.</li></ul>                                                                                              |
| Step 14 | Click <b>Register App</b> to complete the app registration.                                                                                                    |

~ -

The registered apps are displayed.

**Cisco Spaces SDK Integration** 

#### Figure 3: Registered Android and iOS Apps

|                                                             |                     | <del>ک</del> ر   ® |
|-------------------------------------------------------------|---------------------|--------------------|
| Android<br>Status: Registered<br>Push Notification Disabled | API Key of Android  | )                  |
| WiFi Profile: Configured                                    | View Configurations | ~                  |
| IOS_Test_App                                                | 1                   | i i                |
| iOS Status: Registered Push Notification: Disabled          | API Key of iOS      |                    |
| WiFi Profile: Configured                                    | View Configurations |                    |
| Android_Test_App                                            | 1                   |                    |
| Android<br>Status: Registered<br>Push Notification Disabled | API Key of Android  |                    |
| WiFi Profile: Configured                                    | View Configurations | 50                 |
|                                                             |                     |                    |

You can click:

- View Configurations: To view the application configuration details.
- Delete icon: To delete the registered application.
- **Step 15** (Optional) Click **Edit** to update push notifications for iOS and Android platforms.
- Step 16 (Optional) Click Update.

I